## NSF - Adding a New Role/Affiliation

(This account is used for both FastLane and Research.gov)

You must login to the system with **NSF credentials** to add a new role/affiliation. Once your role/affiliation, then you can login with any methods (NSF Credentials/Organization Credentials/Login.gov Credentials) to create/edit proposals, etc.

- 1. Log into your <u>research.gov</u> page.
- 2. Click on the "My Profile" on the top left side

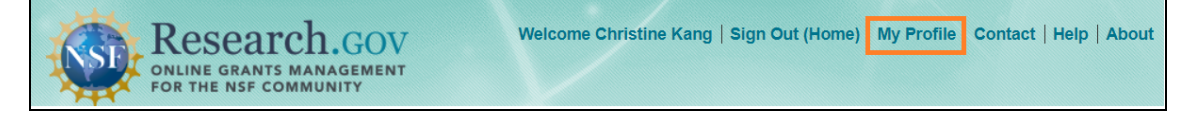

3. On the left menu, click on the "Add a New Role"

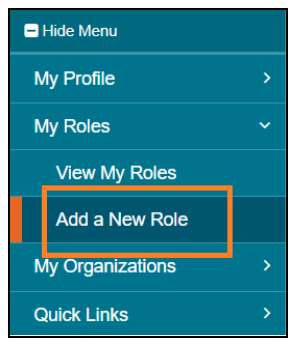

4. Click on the "Add Investigator Role"

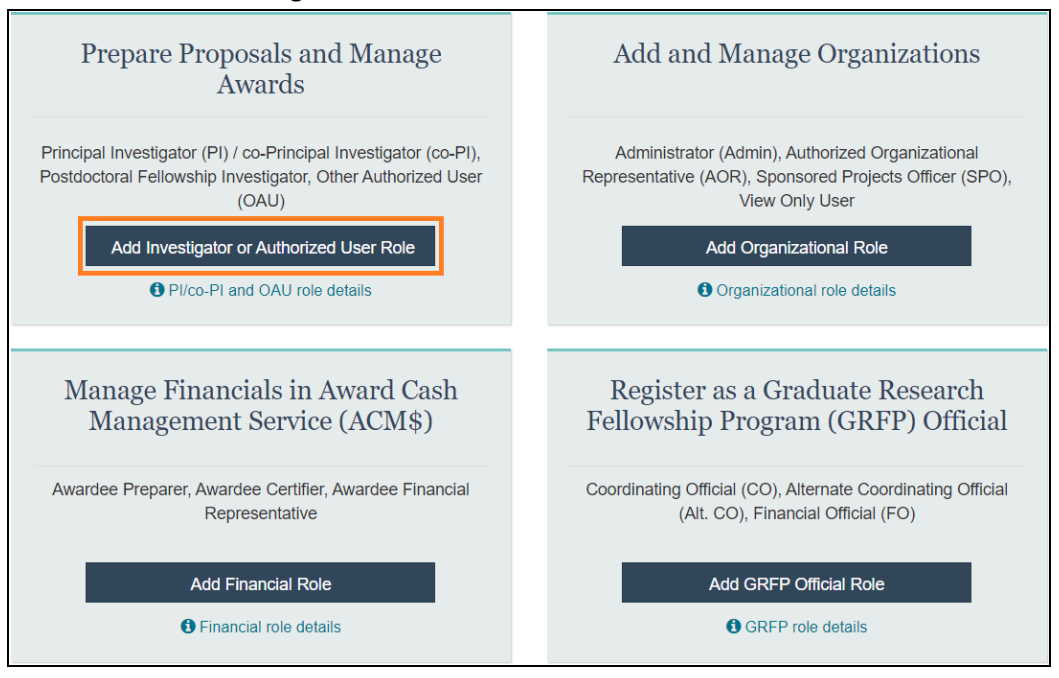

## 5. Select a role and click submit

- a. Principal Investigator (PI) or co-Principal Investigator (co-PI)
- b. Other Authorized User (OAU) : for research admin

| Select Role Type                                                   | ×      |
|--------------------------------------------------------------------|--------|
| Select a role type to prepare proposals.                           |        |
| O Principal Investigator (PI) or co-Principal Investigator (co-PI) |        |
| O Other Authorized User (OAU)                                      |        |
| ○ Proposed Postdoctoral Fellow                                     |        |
| Submit                                                             | Cancel |
| Submit                                                             | Cancel |

- 6. There are 4 steps to complete the request to add a new role
  - a. Find organization
    - i. Enter the organization's UEI (NPU8ULVAAS23) and click "Search."

| 1. Find Organization                                    | 2. Add Infor              | mation             | 3. Choo   | ose Role(s) | 4 | . Review |  |
|---------------------------------------------------------|---------------------------|--------------------|-----------|-------------|---|----------|--|
| ind Organization                                        |                           |                    |           |             |   |          |  |
| nter Unique Entity Identifi                             | ier (UEI) 🚯 What is a UEI | ? 10 How can I fin | d my UEI? |             |   |          |  |
|                                                         |                           | Sear               | ch        | Clear       |   |          |  |
|                                                         |                           |                    |           |             |   |          |  |
|                                                         |                           |                    |           |             |   |          |  |
| DR                                                      |                           |                    |           |             |   |          |  |
| DR<br>elect from your Organizat                         | ion and UEI list          |                    |           |             |   |          |  |
| DR<br>elect from your Organizat<br>Select Organization  | ion and UEI list          | •                  |           |             |   |          |  |
| DR<br>ielect from your Organizat<br>Select Organization | ion and UEI list          | •                  |           |             |   |          |  |
| DR<br>ielect from your Organizat<br>Select Organization | ion and UEI list          | •                  |           |             |   |          |  |

ii. Verify the correct organization is displayed in the results section and click "Next."

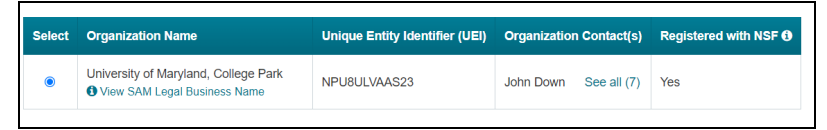

- b. Add information
  - i. Complete the required fields denoted by a red asterisk (\*) and click "Next."
- c. Choose Role(s)
  - i. If you would like to add "Principal Investigator" role, this is pre-selecte d. Click "Next."
  - ii. If you would like to add "Other Authorized User" role, change the pre-sele cted option to OAU. Click "Next"
- d. Review
  - i. Review your information for accuracy and click "Submit"

Your role request is sent to the listed Organization Contacts for review and approval. Your new role/affiliation will be approved in one business day.